# Actions

## Nouvelle requête

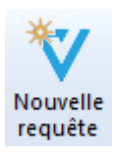

Page dédiée à la création des requêtes

### Nouveau dossier

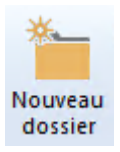

Créer un nouveau répertoire

- dans le dossier de l'utilisateur
- dans le dossier partagé

Il n'est pas possible de créer un dossier dans le panneau des modèles de requêtes.

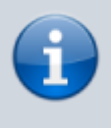

Par défaut, les utilisateurs Vigilens n'ont pas le droit de modifier le contenu du répertoire partagé (création, suppression, renommage de répertoire ou suppression, renommage de requête). Cette autorisation doit leur être donnée au niveau de l'application AdminTool.

### Ligne de commande

🐻 Ligne de commande

Cet outil est un assistant pour la planification de requête.

Commences par sélectionner un objet dans le panneau Requêtes existantes et partagées.

Vous pouvez sélectionner :

• un sous-répertoire du répertoire personnel Requêtes existantes

Last update: 2020/08/06 v8\_0\_0:designer:menus:accueil:start https://vigilens.wiki/dokuwiki/doku.php?id=v8\_0\_0:designer:menus:accueil:start&rev=1596702823 10:33

- un sous-répertoire du répertoire partagé Requêtes partagées
- une requête quelconque du répertoire partagé

#### Requête partagée

#### ×

Le premier écran permet de choisir :

- le type de restitution.
- le formatage des décimales
- un nom d'utilisateur si on ne veut pas utiliser celui défini par défaut dans le menu Exécution automatique de l'AdminTool.

Selon le type de restitution, vous pouvez avoir des paramètres de contrôle supplémentaires.

| Restitution<br>Utiliser le type de restitution défini au niveau de la requête<br>(Création d'un fichier PDF représentant un état - V8)       |   |
|----------------------------------------------------------------------------------------------------|---|
| Fichier PDF Grille de consultation<br>• Etat                                                                                                 | ~ |
| Restitution                                                                                                    |   |
| Utiliser le type de restitution défini au niveau de la requête<br>(Création d'un fichier PDF représentant un état - V8)                      |   |
| * Page XML (tableau) <> <sélectionnez afficher="" colonnes="" de="" en="" entête="" informations="" les="" à=""></sélectionnez>              | ~ |
| * Type de restitution non utilisable en ligne de commande (Mode Web uniquement)                                                              |   |
| Restitution                                                                                                    |   |
| Utiliser le type de restitution défini au niveau de la requête<br>(Création d'un fichier PDF représentant un état - V8)                      |   |
| * Appel de la requête depuis Excel V <sélectionnez afficher="" colonnes="" de="" en="" entête="" informations="" les="" à=""></sélectionnez> | ~ |
| * Type de restitution non utilisable en ligne de commande (Mode Web uniquement)                                                              |   |

#### L'assistant vous construit alors

- l'url de la requête
- deux lignes de commande :
  - l'une pour les scripts historiques de windows (cmd)
  - l'autre pour le langage Powershell.

| /08/02 13:53                                  | 3/5                                               | Menu Accueil |
|-----------------------------------------------|---------------------------------------------------|--------------|
|                                               | Planification                                     | X            |
|                                               |                                                   |              |
| Ligne de commande correspondant aux paramè    | tres saisis                                       |              |
| Vigilens.exe /vglExe="\FINANCE\CA Ventes" /   | vglOutput="XLS"                                   |              |
| URL correspondant aux paramètres saisis       |                                                   |              |
| http://51.77.108.199/vigilens/table.php?vglCt | rlName="%2FFINANCE%2FCA%20Ventes"&vglOutput="XLS" |              |
| Ligne de commande PowerShell correspondant a  | aux paramètres saisis                             |              |
| Vigilens.exe '/vglExe="\FINANCE\CA Ventes"    | '/vglOutbut="XLS"                                 |              |
|                                               |                                                   |              |
|                                               |                                                   |              |
|                                               |                                                   |              |
|                                               |                                                   |              |
|                                               |                                                   |              |
|                                               |                                                   |              |
|                                               |                                                   |              |
|                                               |                                                   |              |
|                                               |                                                   |              |
|                                               |                                                   |              |
|                                               |                                                   |              |
|                                               |                                                   |              |
|                                               |                                                   |              |
|                                               |                                                   |              |

< Back

Finish

Cancel

Se rapporter à

- la syntaxe détaillée de la planification.
- la syntaxe des url

#### Répertoire

Si vous sélectionnez un répertoire avant de cliquer sur le bouton Ligne de commande, vous obtiendrez l'écran suivant, dans lequel vous pourrez de manière optionnelle renseigner :

Vous pouvez copier/coller ces chaînes de caractères, et éventuellement les enrichir.

- un email de destinataire du compte-rendu d'exécution
- une limite au nombre de lignes à extraire
- un nom d'utilisateur si on ne veut pas utiliser celui défini par défaut dans le menu Exécution automatique de l'AdminTool.

Last update: 2020/08/06 v8\_0\_0:designer:menus:accueil:start https://vigilens.wiki/dokuwiki/doku.php?id=v8\_0\_0:designer:menus:accueil:start&rev=1596702823 10:33

| Pla                                                                                          | anification                      |
|----------------------------------------------------------------------------------------------|----------------------------------|
| Compte-rendu d'exécution                                                                     | par mail à l'adresse suivante :  |
| Limitation du nombre de lignes                                                               | quêtes retournent une erreur 150 |
| Utilisateur   Image: Spécifier un utilisateur   Attention : La machine doit avoir été config | SRIVIER                          |
| Vigilens avec l'option /vlgDirConf)                                                          | < Back Next > Cancel             |

L'assistant vous construit alors deux lignes de commande :

- l'une pour les scripts historiques de windows (cmd)
- l'autre pour le langage Powershell.

Vous pouvez copier/coller ces chaînes de caractères, et éventuellement les enrichir. Se rapporter à la syntaxe détaillée pour plus d'informations.

| Planification                                                                                                    | x  |
|----------------------------------------------------------------------------------------------------|----|
| Ligne de commande correspondant aux paramètres saisis<br>d\CS\DEMO\WEB" /vglUser="SRIVIER" /vglMaxLineNumber=150 /vglMail="ellon.musk@tesla.com                 | 1  |
| Ligne de commande PowerShell correspondant aux paramètres saisis<br>Vigilens.exe '/vglDir="\\DEVCLIENT\VigilensShared\CS\DEMO\WEB" '/vglUser="SRIVIER" '/vglMax | Lİ |
|                                                                                                    |    |
| < Back Finish Cancel                                                                                                    |    |

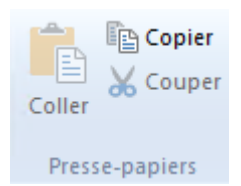

Menu classique d'édition copier/couper/coller. S'applique aux objets sélectionnées dans le panneau Requêtes existants / partagées

# Affichage

| ✓ Barre d'état        |
|-----------------------|
| ✓ Fenêtre des modèles |
| 😋 Actualiser          |
| Affichage             |

- Afficher / masquer le panneau des modèles de requêtes ou la barre d'état
- Actualiser la liste des requêtes

🗆 [contenu]à faire

- ⊠ [orthographe][✓ sylvainair, 2020-07-02]<del>à faire</del>
- ⊠ [liens\_internes][✓ sylvainair, 2020-07-02]à faire
- ⊠ [liens\_casss][✓ sylvainair, 2020-07-02]<del>à faire</del>
- ⊠ [page\_absente][✓ sylvainair, 2020-07-02]<del>à faire</del>
- 🗆 [todo]à faire
- ⊠ [coherence\_graphique][✓ sylvainair, 2020-07-02]à faire

https://vigilens.wiki/dokuwiki/doku.php?id=v8\_0\_0:designer:menus:accueil:start&rev=159670282

- ☑ [taille\_images][✓ sylvainair, 2020-07-02]à faire
- ⊠ [version\_mobile][✓ sylvainair, 2020-07-02]<del>à faire</del>
- ⊠ [version\_anglaise][ ✓ jacobt, 2020-07-21]à faire

From: https://vigilens.wiki/dokuwiki/ - Vigilens Reporting Knowledge Garden

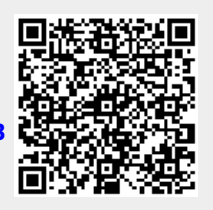

Last update: 2020/08/06 10:33

Permanent link: